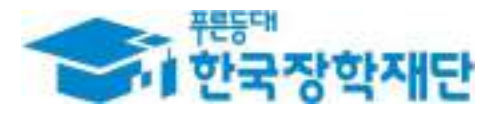

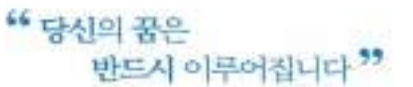

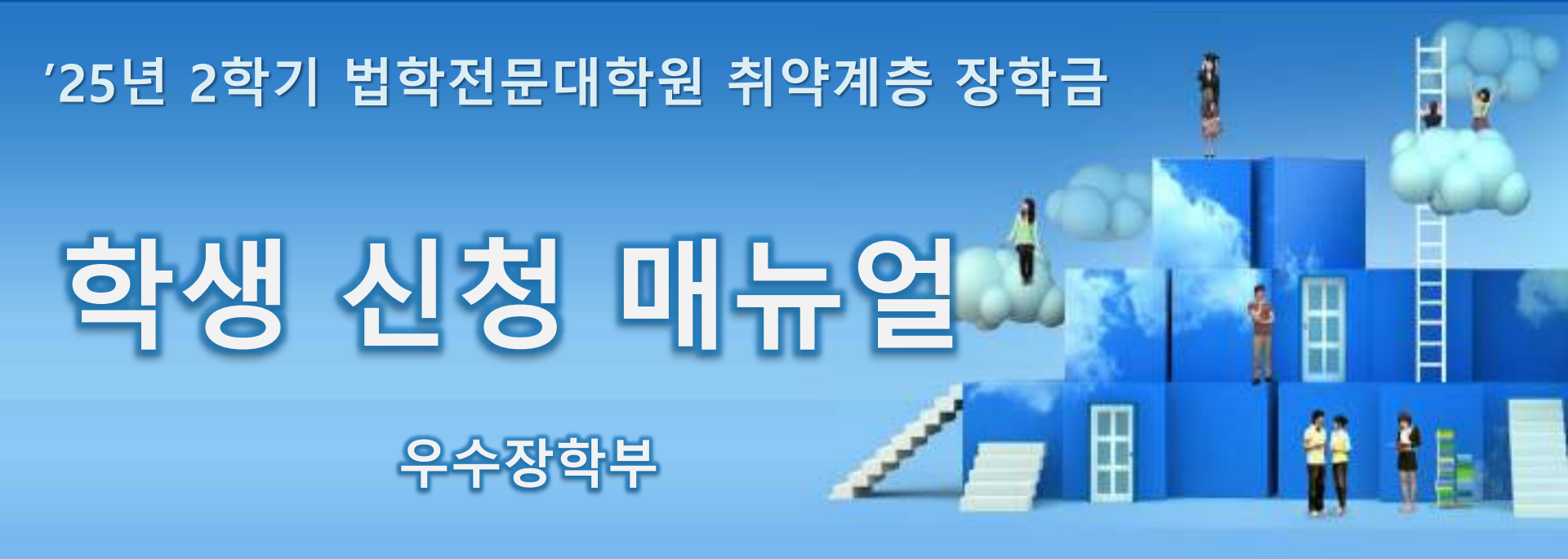

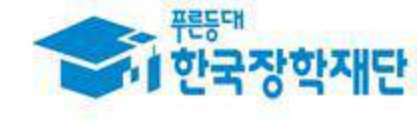

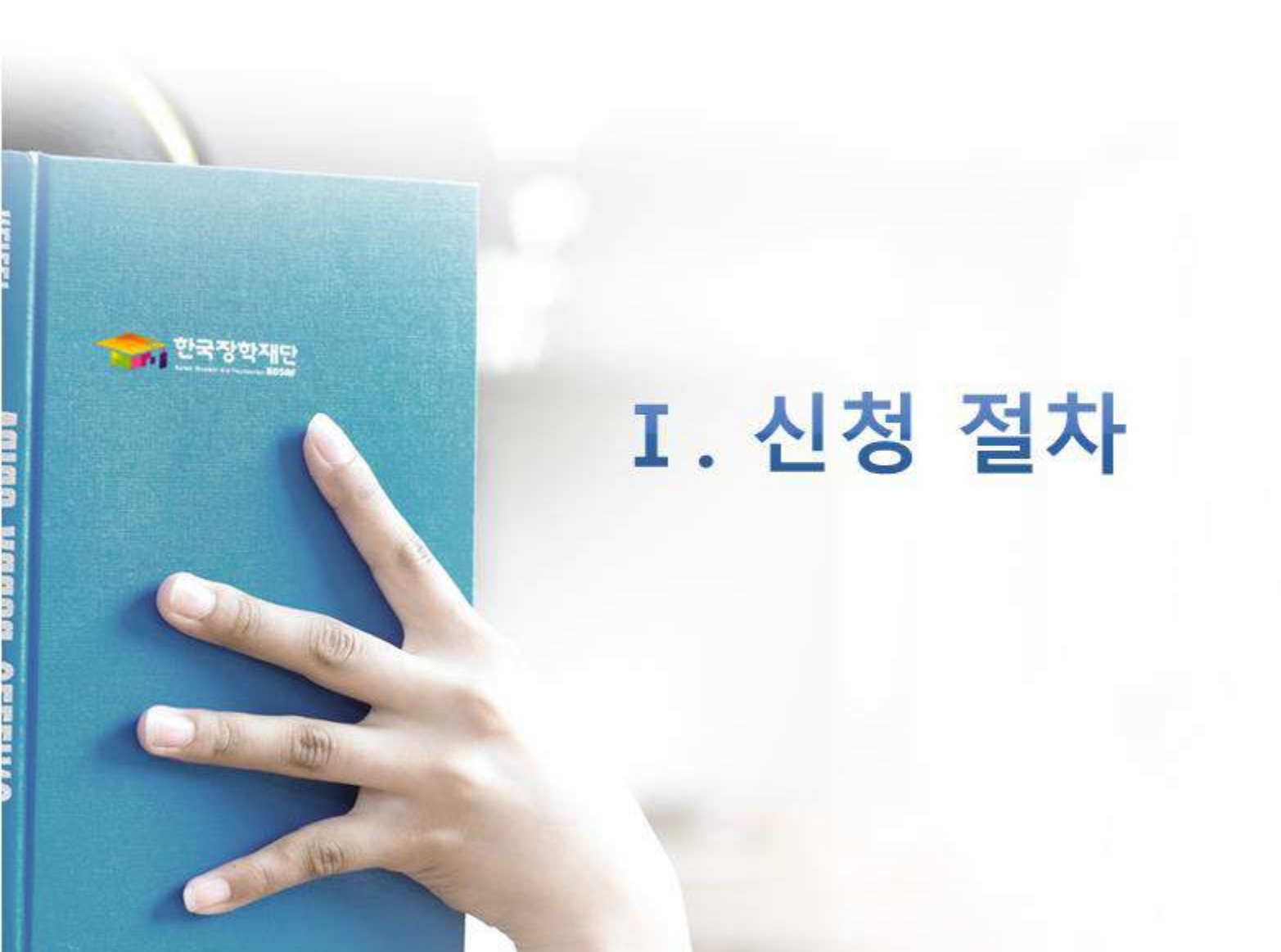

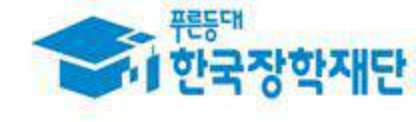

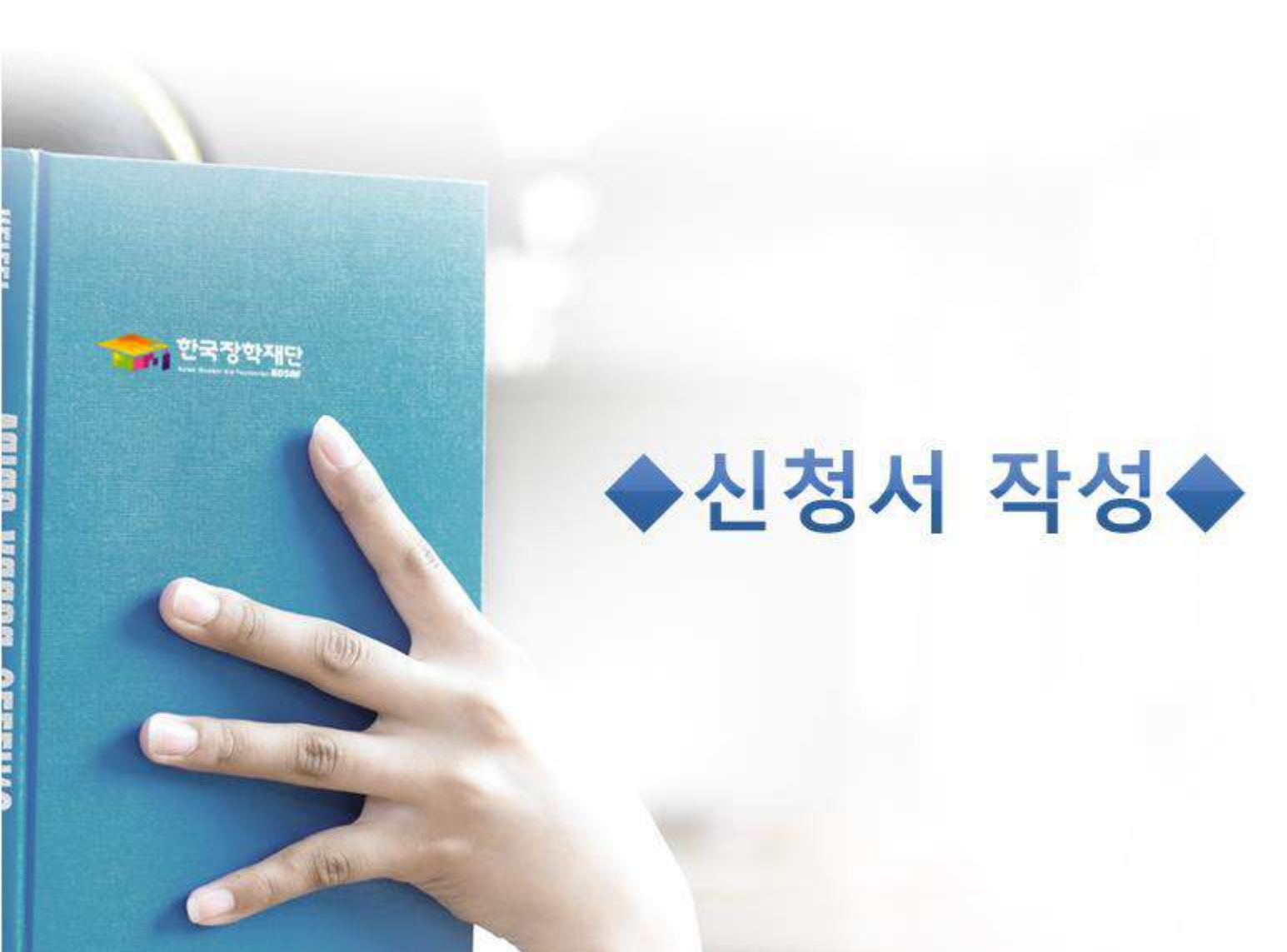

### 한국장학재단 홈페이지 접속(www.kosaf.go.kr)

한국장학재단 사용자 로그인

## 로그인 방식을 선택해주세요.

정부 통합로그인은 한 번의 로그인으로 연계된 모든 공공 뭥서비스를 이용할 수 있는 인종 <mark>서</mark>비스입니다.

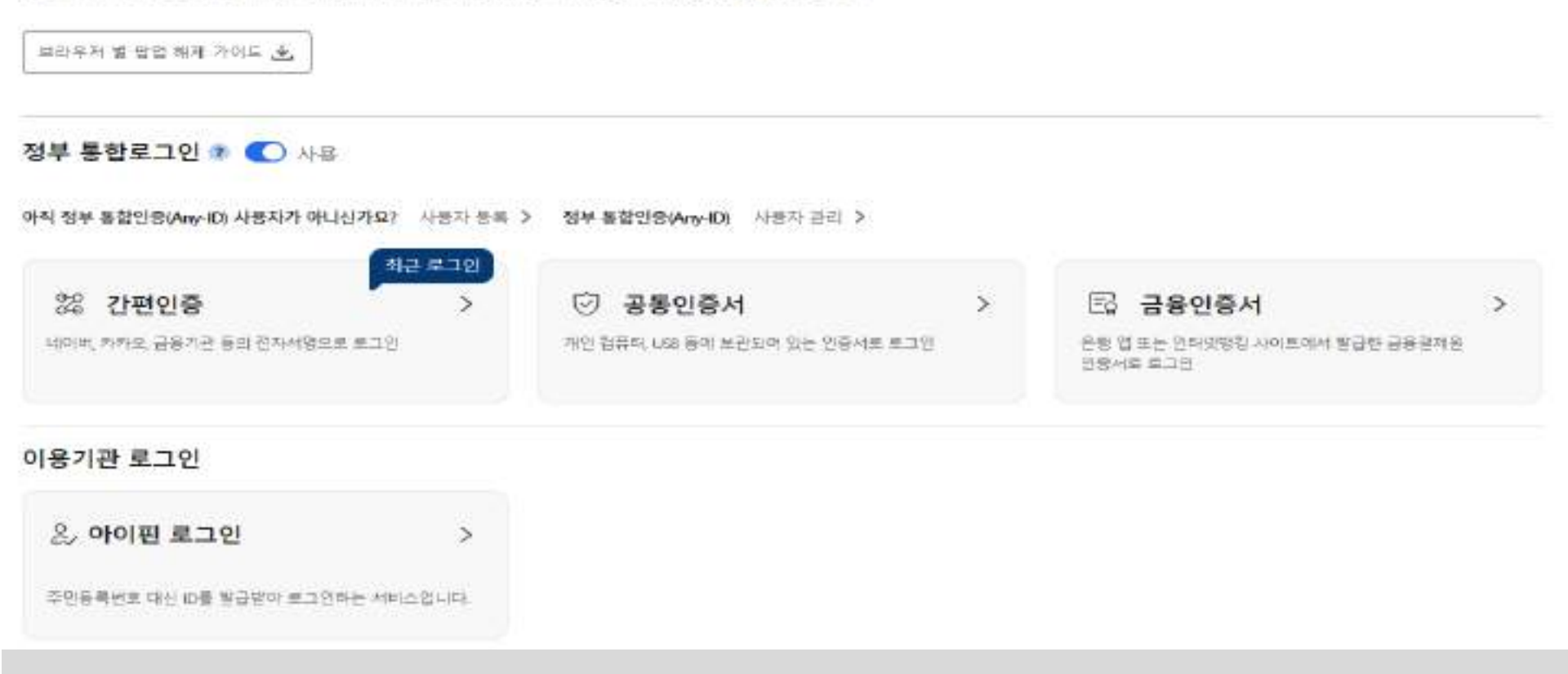

○ 한국장학재단 홈페이지(<u>www.kosaf.go.kr</u>), 주말·공휴일 포함 24시간 신청가능(마감일 제외)

○ 신청 기간 : '25. 5. 30.(금) 9시 ~ '25. 6. 27.(금) 18시
 가구원동의 및 서류제출 기간 : '25. 5. 30.(금) 9시 ~ '25. 7. 4.(금) 18시
 ※ 2차 신청기간 없음

※ 신청 전 준비사항 : 본인 명의 전자서명수단(공동/금융/민간인증서) 및 계좌번호

○ 고객 상담센터 : 1599-2000

### 한국장학재단 홈페이지 접속(www.kosaf.go.kr)

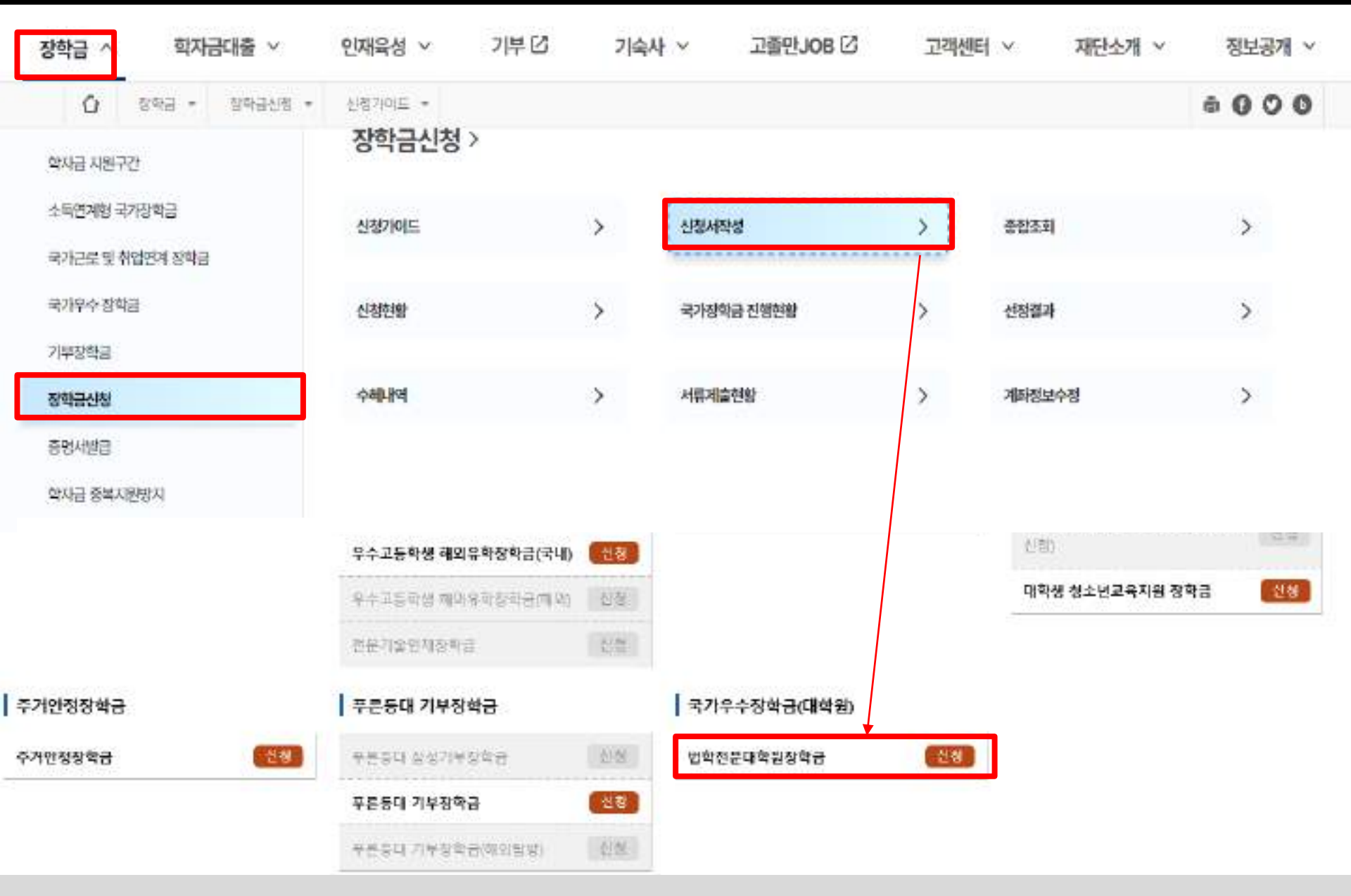

○장학금>장학금신청>신청서작성>법학전문대학원장학금>신청 클릭

## 신청서작성 (01. 약관동의)

### 신청서작성

1 2 3 4 5

#### STEP1 신청동의 및 서약

#### 신청서작성

신원태등업보기

#### • 신청자정보

| 948  |             | 주민등록번호<br>- |  |
|------|-------------|-------------|--|
| 신황생품 | 입학전문대학원 강학금 | 신청앞자        |  |

#### Q [공공재정환수법]시행에 따른 장화금 신청 유의사함

『공문제경 부장형구 광기 및 부장이의 황수 좋아 강한 법률」이 2020년 1월 1일부터 시험됩니다. 알므로 장학금을 허위평구, 과다형구, 원래의 사용 북력과 디로게 사용하거나 잘못 지금된 경구에는 부정이의을 전역 화수하고, 학의적인 부행평구 형태에 대해서는 최대 G배까지 재제부가들을 부과하게 됩니다. 장화금 부절경구로 인해 붙이익을 받는 일이 없도록 감종 잘하글 선정 시 각별히 유민하여 주시기 바랍니다.

#### • 개만정보체공 및 약관동의

지금남은 식가장학급을 반원하겠습니다 영기 우리사랑에 대해 용의하시겠습니까?

0148

\* 관망등록번호:

✔ 에 중의합니다

- N 8:

| 개연(산용)정보의 수업체공항용 및 조회에 등의 하시켰습니까? | 1484-01 |
|-----------------------------------|---------|
| ☑ 에 좋의합니다 □ 아니오                   |         |
| 선형인 등의서 안내들 충분히 읽고 이제하셨습니까?       | 내용학원 >  |
| ☑ 예, 동의합니다 □ 마니오                  |         |

분만은 향후 국가장화금 신형 당시 운민, 부모 부는 배우자의 금융자산, 금융소득(미자, 배양소득), 회원권(골프회원권, 문도회원권 등) 부용 등으로 화자금 지원구만이 변경된 첫미 확인되는 경우 이미

\$5-2 >

친자세별 유의

○ 개인정보제공 및 약관동의, 신청 시 내용확인 후 동의

十락 및 사실이 아님 내를 법력으로 선정이 개절 될 수 있으며, 박자금 수해 후여도 뭐 사실이 확인 되는 경우 반황하겠습니다. 분인은 장막 및 박자금대출 신형서에 하위 정보를 입력하거나 관련 정보의 누락 또는 관련 서류를 위, 번조하여 고등고류기관, 은행, 한국장화재단 등에 재출한 경우에는 1년 내지 1년간의 장박금 및

용인은 소득 개상 조사 대상 가구원의 정보에운 동의가 <mark>여왕되</mark>는 경우, 학자를 지원구라 미상점에 따른 <mark>물이익이 방방</mark>할 수 있음을 확인했습니다.

○ "전자서명 동의" 진행(공동인증서/금융인증서/민간인증서 활용)

분인은 뒤 내용에 통의하며 신형처에 필요한 정보를 누락 없이 사실만을 입력하겠습니다.

학자금 대물재판에 분의하며, 홍수 등 인형사상 적입을 감수하겠습니다.

# 학교정보 입력 : 본인의 학적구분, 소속대학, 학과/전공, 학번 및 학년 입력 후 확인 ※ 소속대학 오신청, 학적 오신청 발생 시 심사에 오류가 발생할 수 있으므로 정확히 입력 ※ 신입생의 경우 소속대학 미정으로 신청됨

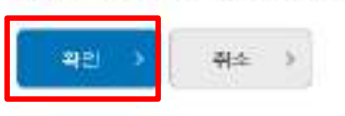

정확한 학변(학변이 없는 신임생 체외)를 기업하지 않을 시 대학에서의 장국금 지금에 어려움이 있을 수였으니, 유의하여 주시기 바랍니다.

소속대학 밀찍 시 반드시 온인이 소송한 대학을 압력해주세기 바랍니다.

| <b>국적구분</b> * | 선택 💙 | 선적 💙       |  |
|---------------|------|------------|--|
| 소속대학*         | (業刊) |            |  |
| 국과/전공 •       | (김석) | 단과대학       |  |
| 확면 ×          |      | <u>सत.</u> |  |

#### o 학교정보 입력

\*는 필수 입력사항입니다.

#### 학교정보를 정확히 입력하세요.

| 이름   | Torest and the | 주민동록변호 |  |
|------|----------------|--------|--|
| 신청장품 | 법학전문대학원 장학금    | 신청일자   |  |

#### 신청서작성

| STE | P2 | 학교 | 정보 | 입덕 |
|-----|----|----|----|----|
|     |    |    |    |    |

### 신청서작성

1 2 3 4 5

신침맥뉴얼보기

#### O 소득재산 조사 방법 선택

※ T학기 소득인정액 계속 사동신청이란? 1학기 소득인정액을 그대로 2학기에 사용하는 제도입니다. (1학기와 경곗값이 동일할 경우 1학기와 동일한 학자금 자원구간 확정)

|              | <ul> <li>○ 1학기 소득인정액 계속 사용신청</li> <li>(④ 2학기 소득인정액 재조사 신청(최초 신청 포함)</li> </ul>                                                                                                    |
|--------------|----------------------------------------------------------------------------------------------------|
| 소득 재산 조사 방법* | <ul> <li>1학기 학자를 지원구간소득형왕학, 대상정자, 1학기 통의대상 가구된 체업자, 1학기 기초성활수급자 자상해 취출 등은 1학기 소득인장역 계속사용신장'를 선택하실 수 없습니다.2획기 소득인장약 체조사 선왕(초조 신왕 포함)'만 가능합니다.</li> <li>국외 소득 재산 신고 미력이 있는 대상자의 경우 향후 '친고 내 약 모니터킹 결과'에 따라 [1학기 소득인정역 계속 사용신청)이 제한될 수 있습니다.</li> <li>(모니티홈 결과 제한 조치를 적용받은 태상자가 [1학기 소득인정액 계속 사용 신왕)을 선택한 경우, 항후 재조사 신왕으로 조시방법이 변경될 수 있습니다.</li> <li>1학기 소득간장액 계속 사용신형 시 가구원 절보 확인 원로 후 7월 이내의 1학기 소득만정액 계약 차용신청 취소 기반 이 있습니다.</li> <li>(제조사 선정 시 가구원 정보 확인 완료 전자자만 1학기 소득만장액 계속 사용신정으로 변경 가능하며, 이후 별도 변경 가능가한 없음)</li> <li>1학기 개단인정 별제,자대 정보와 다른 형제,자대 정보를 안정받으려면 2학가 소득만장액 체조사 신장'에 필요했니다.</li> <li>단, 다자네 국가정학금 수액 여부 및 형제,자해 수에 따른 소득공자액이 분동 없이 1학기 소득만장액을 계속 사용하려면 1학기 소득만장액 계속 사용신정·선택해도 무관합니다.</li> </ul> |

 소득재산 조사 방법 선택: 1학기 학자금 지원구간 산정이 완료된 학생은 소득재산 조사 방법 선택 가능
 - (선택) 1학기 소득인정액 계속 사용신청 or 2학기 소득인정액 재조사 신청(최초 신청 포함)
 - 단, 가구원, 신분 등 전산 정보 확인 결과 1학기 정보와 일치하지 않을 경우, 1학기 소득인정액 계속사용 불가 ※ 소득재산 조사 방법 선택 화면 내 유의사항 참고

#### ○ 기초/차상위 : 신청일 기준 학생 및 가구원(미혼: 부모, 기혼: 배우자) 중 1인 이상이 자격을 보유하고 있는 경우에만 선택

- 가족 성명, 주민번호, 연락처 입력 시 정확한 정보를 입력하여 불이익 방지

### \* 명의도용방지 서비스 이용 시 실명인증 불가함에 따라 해당 서비스 일시 해지 후 재신청 요망

- 부모 또는 배우자의 주민등록번호 입력 시 실명인증 필요

- 가족정보 입력 : 미혼의 경우 부모의 정보를, 기혼(배우자 생존)의 경우 배우자의 정보를 입력

○ 개인정보 입력

○ 휴대폰번호 본인인증 필수

○ 기초생활수급자 ○ 차상위계층 ④ 해당없음

## 이기조생활수급자 및 차상위계층여부 선택

학생명 주민등록번호 **~** -(연 - ) (연 연중 > × -· 0000 0 전화번호 휴대전화번호\* 00 naver.com 💙 이메일\* ※ 학자금저원에 관한 중요사실(산청, 동의원황, 소득산정 결과, 심사 동)을 휴대전화변호 및 이메일을 통해 통지하오니 반드시 장확한 정보를 입력하시기 바랍니다. • 마혼 ○ 기혼 ○ 이혼 ○ 사별 결혼여부\* ※ 학생 본인이 휴인한 경우(법률효) 기효으로 표기, 휴인 후 이호 시 채효 전까지는 여효으로 표기(미호 야님)

### o 개인정보 입력

선택사항\*

개인정보를 정확히 입력하세요.

\* 는 골수 입력사항입니다.

중빙서류확인 >

| 이릉   |             | 주민동록번호 |  |
|------|-------------|--------|--|
| 신청상품 | 법학전문대학원 장학금 | 신청일자   |  |

### 신청서작성

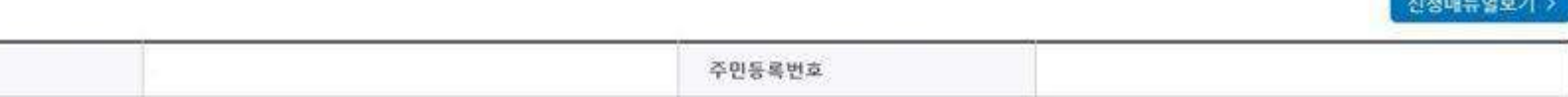

신청매뉴얼보기

### 신청서작성 (03. 개인정보입력)

#### STEP3 개인정보 입력

### 신청서작성 (03. 개인정보입력)

| • | 가족정보(부모님) 미혼   |                                       |
|---|----------------|---------------------------------------|
|   |                | 아버지 정보                                |
|   | 구분 *           | 선택 🔽                                  |
|   | 성명(아버지) *      |                                       |
|   | 주민등록번호 *       | ⑦ - ♡ 실명확인 >                          |
|   | 전화번호           | 선택 🖌 - 🛛 🖰                            |
|   | 휴대전화번호 *       | 선택 🔽 - 🕐 -                            |
| 0 | > 가족정보(배우자) 기혼 |                                       |
|   | 구분*            | 선택 💌                                  |
|   | 성영(배우자) *      |                                       |
|   | 주민등록변호 *       | · · · · · · · · · · · · · · · · · · · |
|   | 전화변호           | 선역 💙 - 0                              |
|   | 홍대전화변호 *       | 24 V - 0- 0                           |
|   |                |                                       |

- 가족관계를 알려할 때, 실제 가족의 성당과 주민법호, 관락처를 정확하게 알려해주시로 부탁 드립니다. 항문 알려할 경우, 서류 재 제품에 따라 학자금선형에 대한 신사가 지만된 수 있으니 이 정 당해 바랍니다.
 - 외국인 중 고유식별번호한, 외국인 중독번호 및 국내거소신고번호로 뒷번호 7자리의 숫자가 5,67,8으로 시작합니다.

○ 결혼 여부에 따라 동의 대상 가구원(미혼: 부모, 기혼: 배우자)이 달라지므로 결혼 여부 선택 시 유의
 ○ 개인정보 입력

- 가족정보 입력 : 미혼의 경우 부모의 정보를, 기혼(배우자 생존)의 경우 배우자의 정보를 입력

- 부모 또는 배우자의 주민등록번호 입력 시 실명인증 필요

\* 명의도용방지 서비스 이용 시 실명인증 불가함에 따라 해당 서비스 일시 해지 후 재신청 요망

- 가족 성명, 주민번호, 연락처 입력 시 정확한 정보를 입력하여 불이익 방지

○ 기초/차상위 : 신청일 기준 학생 및 가구원(미혼: 부모, 기혼: 배우자) 중 1인 이상이 자격을 보유하고 있는 경우에만 선택

### 신청서작성 (04. 신청정보 확인)

### 신청서작성

| 신성서작성   |             |               | 0 2 0 0 3 |
|---------|-------------|---------------|-----------|
|         |             | STEP4 신성정보확인  |           |
| ┃ 신청서작성 |             |               | 신청미뉴 말보기  |
| o 선성자정보 |             |               |           |
| oi 📾    |             | 金 21 曲 信 25 用 |           |
| 장파상물    | 법확전문대학원 장확금 | <b>신경</b> 알 자 |           |

#### ○ 학교정보

| 학학구설    |        |
|---------|--------|
| 4 9 H H |        |
| 학과/전실   | 도타라대해  |
| 학인      | at rea |

#### 이 개인정체

| 전의인호    | <b>会相称过来</b> |  |
|---------|--------------|--|
| 이에요     |              |  |
| 월 존 이 부 |              |  |

#### O 기초생활수금자 및 자상위계등여부

- 신청 시 입력한 정보와 일치하는지 확인 후 장학금 신청

| 선택사항                                                                                                    |       | PULITI         |                                       |
|----------------------------------------------------------------------------------------------------|-------|----------------|---------------------------------------|
| 기후생활수교자, 자상위계중, 집애인 응용 선택한 영부 태일 중빛서류를 제출하여여<br>개인정부 및 기타정부를 취위로 입력할 경우 소득심사가 지면되는 은 장락/대중 상                                                                                                  | 웹 페이지 | 배지지            | 4号 7元1                                |
| O 공동서류제출                                                                                                    | 2     | 장학금신청을 하시겠습니까? |                                       |
| 対義対発                                                                                                    |       | _              |                                       |
| # 서류제출대상하루 확인은 <u>신청 1일~3일(유일 제정) 후</u> 아, (홈페이지)~(정학명)>(<br>> 신황정보 수정은 상황에 따라 <u>원수 후 재신청</u> 만 가능할 수 있으니, 양력하신 정보<br>> 신형 시 기초생활수급자, 차상유계 <del>증을</del> 선택한 업무 보건 <del>부</del> 지루를 통해 되었어 : |       | 확인 취소          | <u>서문학인이 자동 왕부림 경우, 제출하실 필부 없습니다.</u> |
| 방, 해양 자리이 전자적으로 확인되지 않는 경부 서류체술이 필요합니다.                                                                                                    |       | 1              |                                       |
|                                                                                                    | 이전 >  | 4인 > 위소 >      |                                       |
| ○ 신청정보 확인                                                                                                    |       |                |                                       |

#### ○ 선정 T월~3월(유월 제외) 우에 지류제물 내 - [장학금]-[장학금신청]-[서류제출현황]

#### ○ 신청 1일~3일(휴일 제외) 후에 서류제출 대상자 여부 확인 필요

#### ○ 신청서 작성완료 및 신청현황 확인

#### • 학자금 상품 신청 후 변경된 회원정보를 미 수정 시, 문자안내 불가 등의 불이익이 있을 수 있으니 수시로 회원정보 갱신 및 장학금 진행현황을 확인하여 주시기 바랍니다.

서류제출대상자 여부는 '신청 1일~3일(휴일 제외) 후에 확인'하실 수 있습니다. (확인방법: 로그인 > 장학금> 장학금신청 > 서류제출현황)

서류제출대상자 여부는 '신청 1일~3일(휴일 제외) 후에 확인'하실 수 있습니다.
 (확인방법: 로그인 > 장학금 > 서류제출현황)

| 20410                                                                                                    |    |    |        | 신형매뉴일보기 기 |  |  |
|----------------------------------------------------------------------------------------------------|----|----|--------|-----------|--|--|
|                                                                                                    |    |    |        |           |  |  |
| <mark>장학금 신청서 작성</mark> 이 정상적으로 <b>완료</b> 되었습니다.                                                                                                    |    |    |        |           |  |  |
| 신청서 작성이 완료되어도 <mark>가구원 정보제공 동의가 완료되지 않으면</mark> 소득·재산 조사가 이루어지지 않아 학자금지원에 불이<br>익이 발생할 수 있으니 아래의 <mark>'가구원 정보제공 동의 현황'</mark> 을 펼히 확인하여 주시기 바랍니다. |    |    |        |           |  |  |
| 신청현황 바로가기 > 정보제공동의현황 바로가기 >                                                                                                    |    |    |        |           |  |  |
| 순번                                                                                                    | 관계 | 이름 | 주민등특번호 | 동의여부      |  |  |
| 조회된 결과가 존재하지 않습니다.                                                                                                    |    |    |        |           |  |  |

STEP5 신청완료

시청서작성

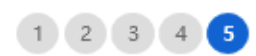

○ 동의 여부가 '동의함'으로 확인되는 경우 추가적인 가구원동의 필요 없음

○ 신청 시 입력한 가구원의 '가구원 정보제공 동의 현황 ' 반드시 확인 및 미동의 시 기한 내 완료해야 지원구간 산정 가능

- 신청현황 확인 및 가구원 정보제공 동의현황 확인
- 장학금>장학금신청>신청현황에서 장학금 신청현황 확인 가능

국가장학금표유형 사업 미참여 시 심사대상에서 최종 제외)

- ·국가장학금표유형의 심사대상 여부는 당해연도 소속대학의 표유형 사업 참여 여부에 따라 최종 확정되며, 사업 참여에 관한 자세한 사항은 소속대학으로 문의하여 주시기 바랍니다.(※소속대학이
- \* 국가장학금 신청대학 변경 필요 시, 현 소속대학으로 반드시 요청하시기 바랍니다. (단, 해당학기 장학금 지급일정 마감 후에는 변경 불가합니다.)
- 국가장학금 I-II유형, 다자녀, 지역인재장학금 신청형황은 당해학기에 한하여 확인 가능합니다.
- 최근 2년간 신청한 장학현황을 확인할 수 있습니다.
- 단, 별도 탈락사유 존재 시 국가장학금 I유형(다자녀 포함) 최종 탈락(II유형은 대학별 자체 선발기준에 따라 선발 가능)
- \* 국가장학금 2차 신청 재학생은 재학 중 2회에 하해 구제신청이 자동으로 적용되어 심사 진행 '21-1학기부터 구제신청서 제출 없이 자동 적용 (적용여부 선택 불가)
- 가구원 정보제공 동의현황 > 장학형황 모두 보기 > 구제신청 현황 >
- 구제신청 적용 횟수는 장학금 > 장학금신청 > 신청현황 > 구제신청 현황에서 확인 가능합니다.
- · C학점 경고제 사용 횟수는 장학금 > 장학금신청 > 수혜내역에서 확인 가능합니다.

| 선택 | 장학상품        | 신청대학 | 신청학기 | 신청일자 | 신청마감일자 | 회차 | 상태   |
|----|-------------|------|------|------|--------|----|------|
| ۲  | 법학전문대학원 장학금 |      |      |      |        |    | 신청완료 |
| 0  |             |      |      |      |        |    |      |

#### 님, 총 2건의 장학금 신청 정보가 있습니다.

국가장학금 진행현황 바로가기

### 장학금 신청 현황

신청현황 확인

## 신청현황

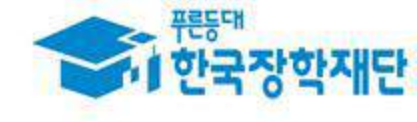

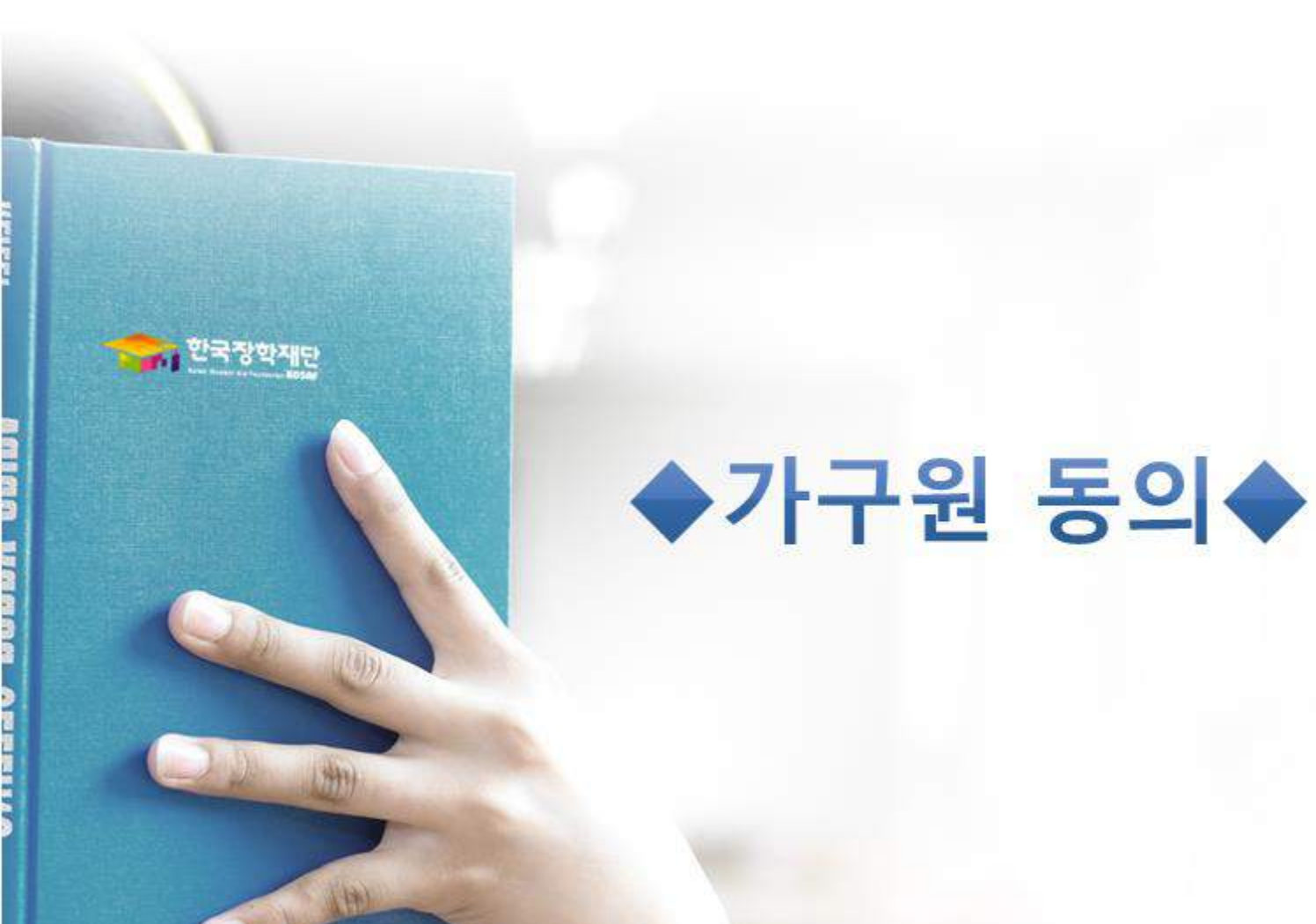

### 가구원 동의 절차

### 가구원 정보제공 동의현황 및 동의하기

#### x 가장키보드 적용에 따른 사용 가이드

- 🖻 : 황성화 상태 / 🖻 : 비황성화 상태

마우스 아이콘 클릭을 통해서만 가상키보드 활성화/비활성화 상태 변경 가능합니다.

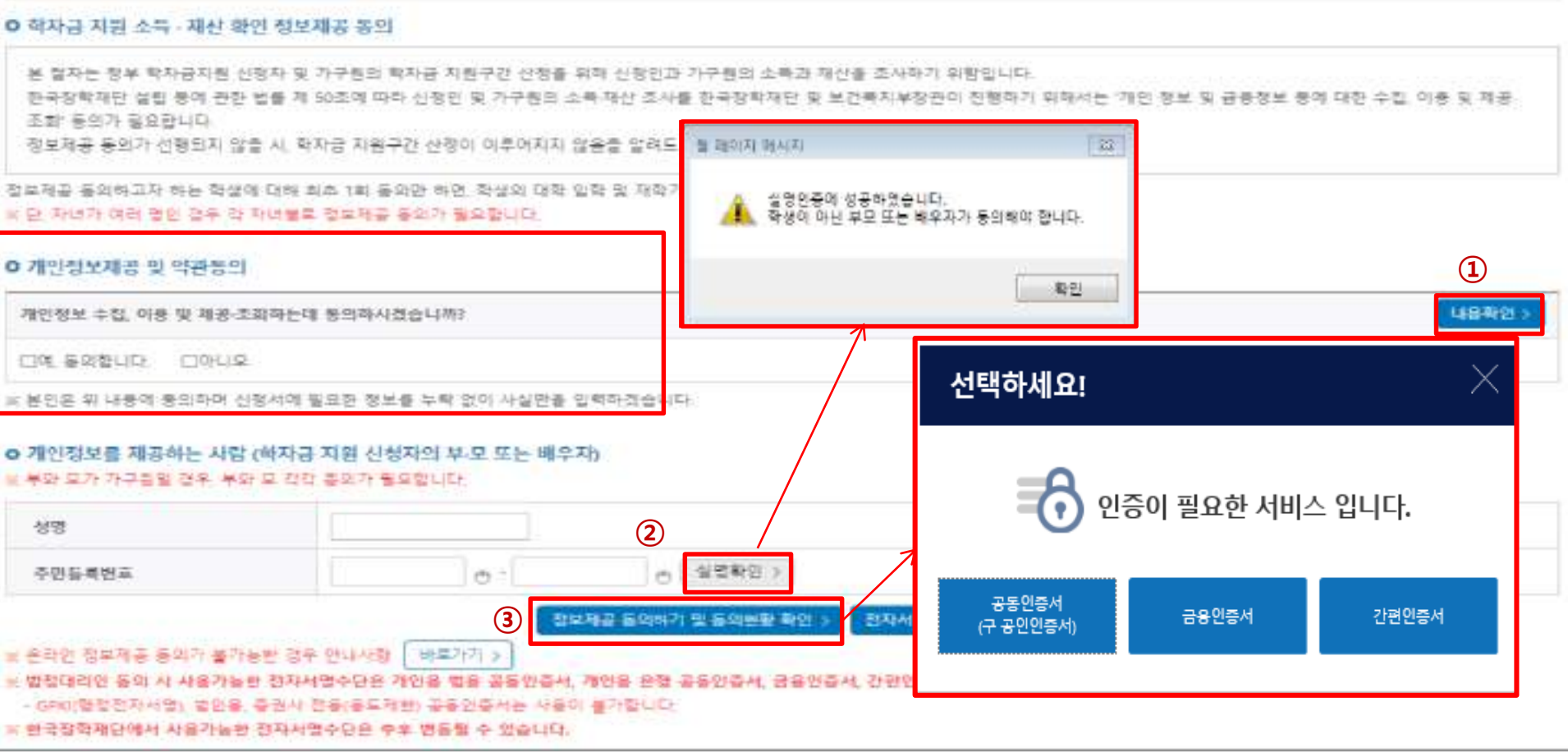

- 한국장학재단 홈페이지(<u>www.kosaf.go.kr</u>) 접속
- [장학금]-[학자금 지원구간]-[(가구원용)가구원 정보제공 동의현황 및 동의하기] 클릭
- ※ 준비사항 : 부모 또는 배우자의 전자서명수단(공동인증서/금융인증서/민간인증서) 지참
- ① 개인정보제공 및 약관동의, ② 실명확인, ③ 전자서명 인증
- 개인정보를 제공하는 사람(대학생의 부·모 또는 배우자) 전자서명 인증

### 가구원 동의 절차

#### 가구원 정보제공 동의현황 및 동의하기

#### ○개인청보를 제공하는 사람(학자급 지원 신청자의 부·모 또는 배우자)

| 0( 📾        |                                       |  |  |  |
|-------------|---------------------------------------|--|--|--|
| 우 번 등 즉 번 후 |                                       |  |  |  |
| 전화면표        | x≅ ♥ · 0 · 0                          |  |  |  |
| *휴대전화번호     |                                       |  |  |  |
| *이패월        | ····································· |  |  |  |

| • 가구원 정보제곱 돌의                                               | 연형                                     |                                             |        |            |  |  |
|-------------------------------------------------------------|----------------------------------------|---------------------------------------------|--------|------------|--|--|
| 7#                                                          | 개인정보들 7                                | ·유방는 사람(학자급 적왕 선철자)                         | 주민정독변호 | 가족 질코제공 몸의 |  |  |
| 1000                                                        |                                        | 조회된 절과가 문제하지 않습니?                           | 4.     |            |  |  |
| <ul> <li>개인접부를 개운받는 사<br/></li> <li>친접등록관 데이티가 중</li> </ul> | B(학자철 지음 신성자)이 수회로<br>역되자 않음경우 패즈파 버튼을 | 지 않을 전우, 직접물로 비용을 사용하여 운동할 수 있습니?<br>사용하게요. |        |            |  |  |
| o 개인(신용)정보 체공동                                              | 의 및 초회 등의서                             |                                             |        |            |  |  |
| 개인정보 체공동의서에 동의 하시켰습니까?                                      |                                        | 가구한 정보세를 참석(석법)(석)                          | ×      | 내용학원 >     |  |  |
| []에, 등의한니다. []이                                             | tús                                    | • 해안정보험 체공인는 사람(학자금 지음 선정과, 직정등록)           |        |            |  |  |
| ○ 금융정보등(금융·신용·                                              | 보험철보) 제공들의                             | 647 HB -                                    |        |            |  |  |
| 금융평모들의 제공들의서                                                | 에 풀의 파시겠습니까?                           | 645.9364<br>667 0- 0 988                    | B) (   | 18後期間 >    |  |  |
| 그에, 응의할수다 그에                                                | hi e                                   | -tosa r                                     |        |            |  |  |
|                                                             |                                        |                                             |        |            |  |  |

○ [학생신청정보 존재 시] 동의대상자 선택 ☞ 개인정보 및 금융정보 제공 동의박스 체크 ☞ 동의완료(전자서명)

○ [학생신청정보 미존재 시] 동의대상자 정보 직접입력 ☞ 동의대상자(신청자) 선택 ☞ 개인정보 및 금융정보 제공 동의박스 체크
 ☞ 동의완료(전자서명)

특의왕복 >

### 학자금 지원구간 산정절차 안내

### 학자금 지원구간 산정절차

#### 학자금 지원구간이란?

우선적 학자금지원 대상자 선정을 위하여 소득 재산 조사를 통해 산정한 학생 가구의 소득인정액을 재단의 학자금 지원구간 구간표에 적용하여 결정한 구간값

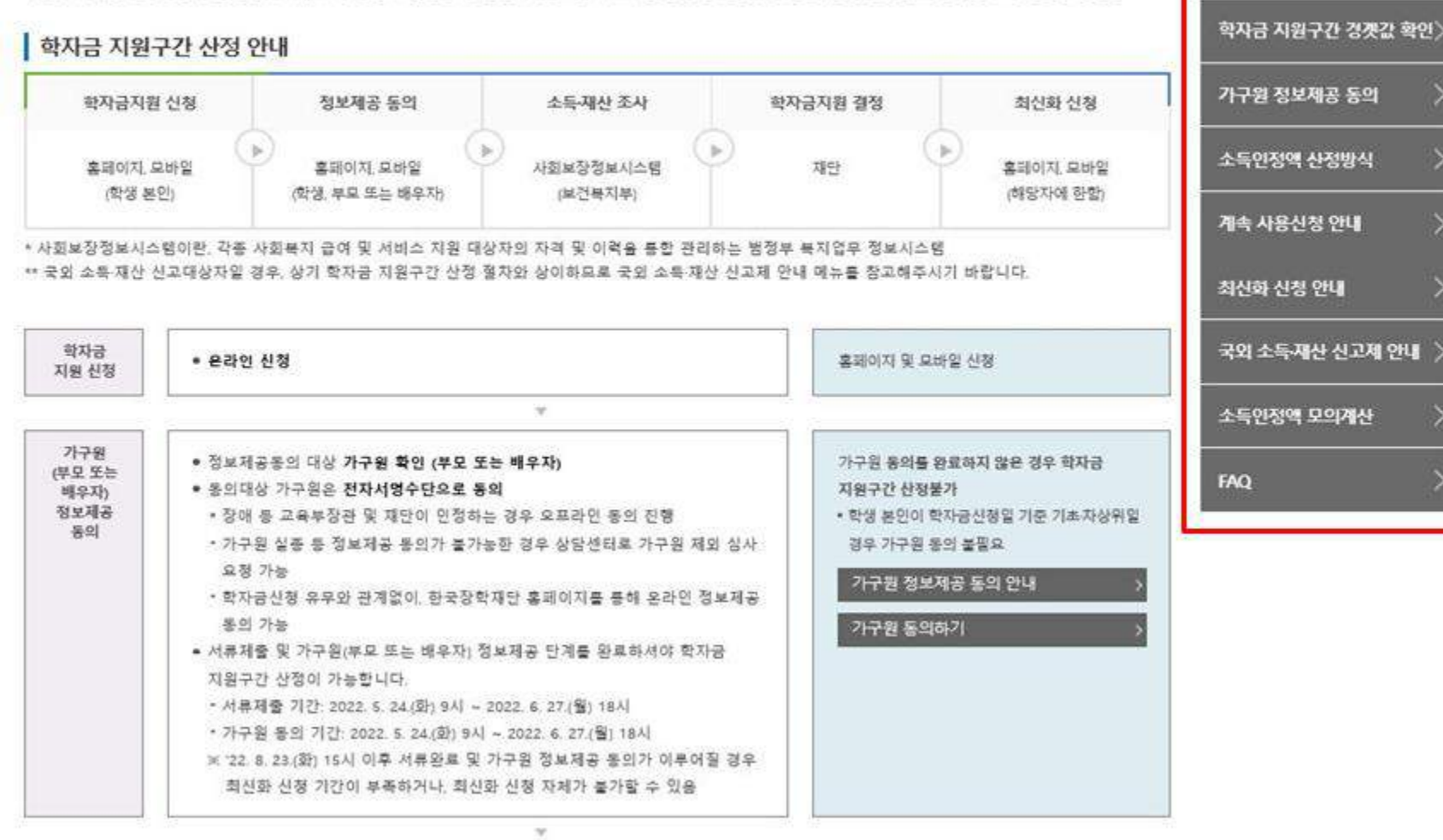

학자금 지원구간 정보 조회

학자금 지원구간 산정철차

○[한국장학재단 홈페이지]-[장학금]-[학자금 지원구간]-[한눈에 보는 학자금 지원구간]에서 소득구간 산정절차 및 자세한 사항 확인 가능

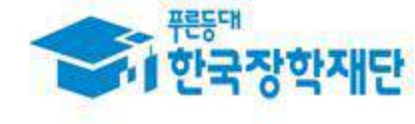

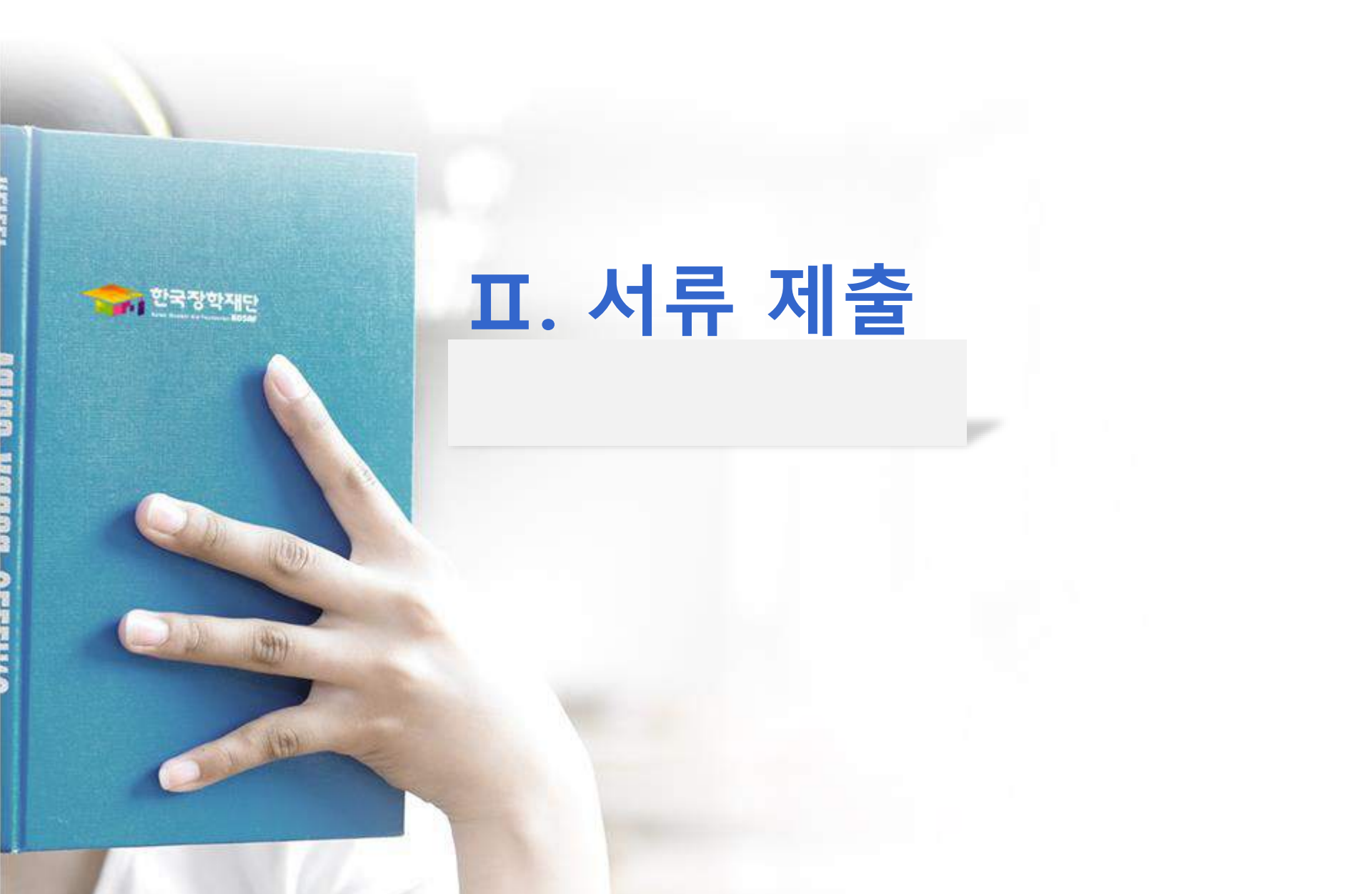

### 서류제출 (홈페이지 업로드)

서류 제출

#### 2025 년 2 학기 서류제출 현황

#### 포하기 안내된 서류 외에 주가 제출 서류가 있을 수 있습니다. 제출서류 별 유의사항은 하단의 '제출서류 채부안내'를 참고하시기 바랍니다

마이데이터 서류

파인

정부를 통해 서류 확인

7명업월 소요

다이데이터 서류 확인 후 실사에 약

서류 제출

皇中兒 시유 제출

- 마이데이터 팀은 문의를 한 경우, 면제
 - 마이데이터 화면 후 주가 재물이

| 구분      | 제품이 필요한 서류    | 제품만 서류 | 서문제중일 | 최종완료<br>여부 • | 서류처리<br>예정일 | 제출서류<br>모기 | 제 출서류<br>석제 |
|---------|---------------|--------|-------|--------------|-------------|------------|-------------|
| 공동 필수서류 | 부호는모의 가족관계중당서 | 22     |       | 행정정보<br>확인증  | 53          |            | - 28        |
| 공동 선택서류 | 차상위계층 클링서     | 10     |       | 행정정보<br>확인중  | 19          |            | 10          |

#### ※ 임사에 활용된 서류는 세계가 설가능합니다.

# 월수사류 및 님택서류 제품 대상자 여부는 '신청 2일-4일 영명일 후 확인'라실 수 있으며, 히종원로 이부에 '일수서름완로'는 '신택서름완로'는 '시름와인이 완료된 경우' 또는 '복지자격 확인으로 소득인전액

소 차림준비경년(보프종류마용): 보프종류장인서

(3) 보호아물(가정취탁): 가정취탁보호확인서

통합신청 완료

·② 브루아쥼(아토북지사설): 입스사실확인사, 아동북지시설 신고증

(마이데어터 활용 미물의) 서유제할 대실적 선발 새 너무 서류제를 가능

\* (아이데이터 활료 높의) 다이데이티 서류 확인 후 추가적인 서류의 책줄이 높으할 수 있을

○ 형제/자매(자녀) 정보 증빙 서류(제출대상자 서류 제출)

- 기혼의 경우 신청자 본인 명의 가족관계증명서 제출

- 미혼의 경우 신청자 부 또는 모 명의 가족관계증명서 제출

산영렬 위한 서류제출이 열요 없는 경우 입니다.

< '제출대상' 또는 제출한 서류가 '부적격'팀 끝부, 제출해야 할 서류를 철확하 제출해주시가 바랍니다.

행정만전부

대법원 정보 확인

행질면전부: 주변등록 진신절부 확인

< 최종완료 여부에 '파이더이터 최민 중'은 파이테이터 연계 정보를 재단에서 확인하고 있는 단계로 심사에 약 7명업일이 소요될 수 있습니다. ix 마이데이티판? 개인이 차신의 전보를 적극적으로 편리 물제하는 것은 물론 이러장 정보를 농동적으로 환용하는 필민의 과정을 의미합니다.

○ 서류제출대상자 확인 : 제출 대상자 여부는 신청 1일~3일 영업일 이후 확인 가능

대법물: 가족관계 준복질부 확인

오선용자의 경우, 하단 '가족정보수정' 메뉴를 통해 자립준비형년 및 보호마동 선용여부 변경 가능

\* 서류책을 안내메시지는 다음과 같은 필자로 맞송됩니다. 안내메시지 수선 시 제출필요서유를 작인 후 기관 내 책을하시기 바랍니다.

- 정날 확인 알려까지 3~19 법입 수요 - 병정안전부 대명은 정보 확인 후

< 서류제출 미이메이티 철봉: 학자금치원 신전 시 마이메이티 철동에 등의진 경부, 서류체출 시 받으친 평정정보를 직접적인 서류 받급 없이 천산 연계를 통해 계출 가능

○ 홈페이지 서류제출 : [장학금]-[장학금신청]-[서류제출현황]- "서류제출" 클릭 후 해당 서류 파일 업로드

· 바자금대를 신철 시 바자금 지원구간 신정여부 '왜 루 선택한 대바람산의 경우 선철정부에 따라 시류제들이 필요할 수 있으며, 학자금 지원구간 산정여부 '아니오'루 선택한 대바람산에 환하여 제몰서류가

않습니다.

자립준비정년 및 보호마들 신청여부 '예'로 선택한 판35세 여하 특부성의 경우, 아래의 해당 조건매 따른 서류제활이 완료되어야 대를 심사가 전법될 수 있습니다.(자세반 안내는 1599-2000면에서 안내

7Ha)

[신청 시 입력한 가족관계 확인 절차]

서류제술 대상자

선정

川井湖雪 基世星

물일치 시 시휴제를 대답자 선정

헐렁안전부 대법을 걸보 일치 시

#### ○ 모바일 업로드 : [한국장학재단 모바일 앱]-[서류제출]에서 파일 업로드

법학전문대학원 취약계층 장학금 서류제출 (모바일 업로드)

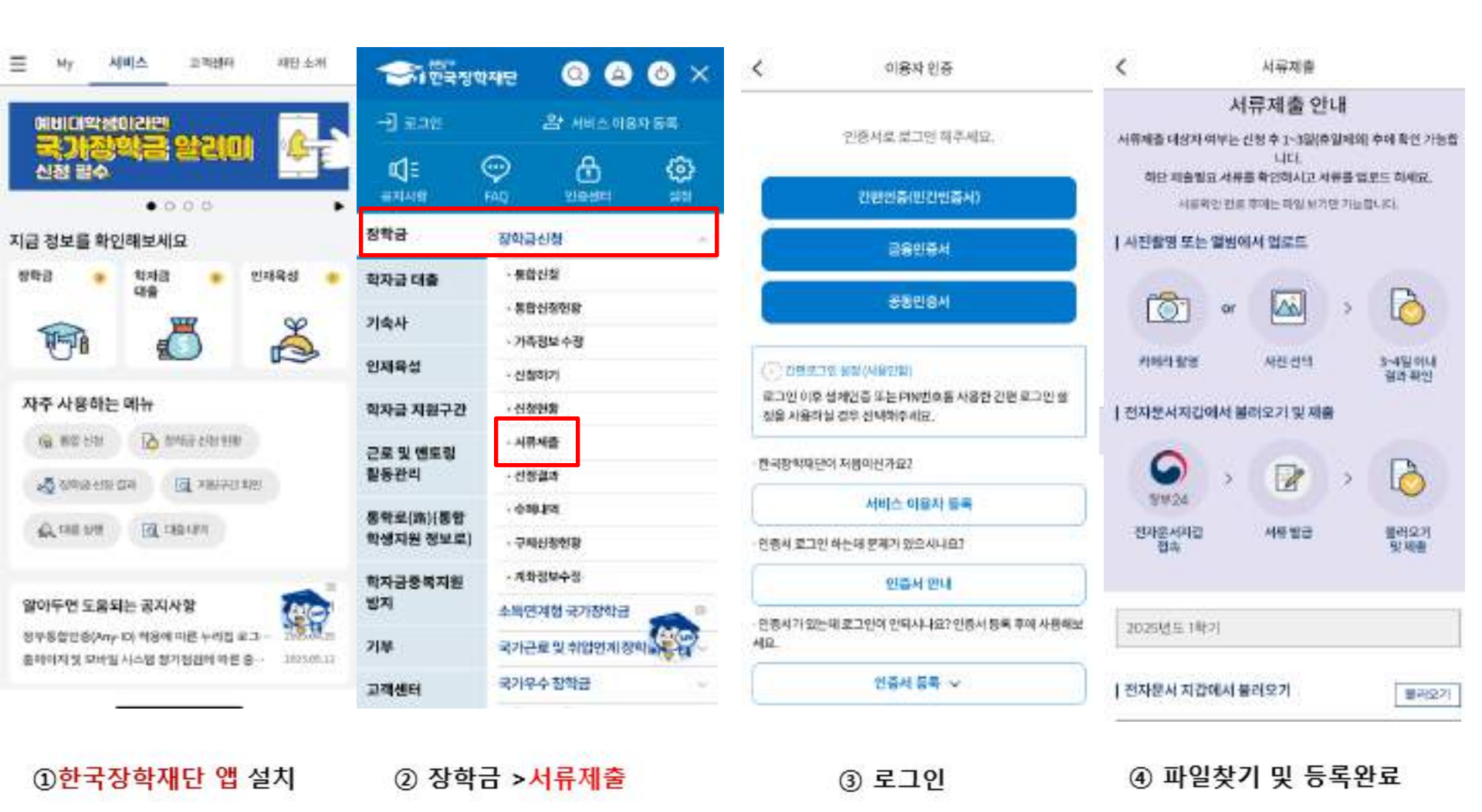